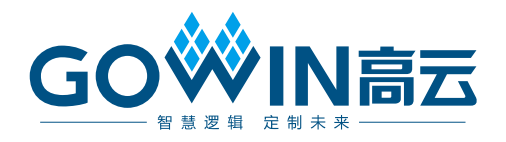

# Gowin\_EMPU\_M1下载 参考手册

IPUG532-2.1,2023-07-21

#### 版权所有 © 2023 广东高云半导体科技股份有限公司

GO 《 N 高云、 《 、 Gowin、GowinSynthesis、小蜜蜂、晨熙、云源以及高云均为广东高云 半导体科技股份有限公司注册商标,本手册中提到的其他任何商标,其所有权利属其拥有者 所有。未经本公司书面许可,任何单位和个人都不得擅自摘抄、复制、翻译本文档内容的部 分或全部,并不得以任何形式传播。

#### 免责声明

本文档并未授予任何知识产权的许可,并未以明示或暗示,或以禁止发言或其它方式授予任 何知识产权许可。除高云半导体在其产品的销售条款和条件中声明的责任之外,高云半导体 概不承担任何法律或非法律责任。高云半导体对高云半导体产品的销售和/或使用不作任何 明示或暗示的担保,包括对产品的特定用途适用性、适销性或对任何专利权、版权或其它知 识产权的侵权责任等,均不作担保。高云半导体对文档中包含的文字、图片及其它内容的准 确性和完整性不承担任何法律或非法律责任,高云半导体保留修改文档中任何内容的权利, 恕不另行通知。高云半导体不承诺对这些文档进行适时的更新。 版本信息

| 日期         | 版本       | 说明                                                        |
|------------|----------|-----------------------------------------------------------|
| 2019/02/19 | 1.0      | 初始版本。                                                     |
| 2010/07/18 | 1 1      | ● MCU 支持硬件设计与软件编程设计自动化合并工具;                               |
| 2019/07/10 | 1.1      | ● MCU 支持片外 SPI-Flash 下载启动方式。                              |
| 2010/08/18 | 12       | ● MCU 硬件设计与软件编程设计支持扩展外部设备 DDR3 Memory;                    |
| 2019/00/10 | 1.2      | ● 修复己知 ITCM、DTCM Size 和 IDE 问题。                           |
| 2019/09/27 | 1.3      | 完善软件配置描述。                                                 |
|            |          | ● MCU 硬件设计与软件编程设计支持外部设备 PSRAM;                            |
| 2020/01/16 | 1 /      | ● 更新 MCU 编译软件 GMD V1.0;                                   |
| 2020/01/10 | 1.4      | ● 更新 <b>RTOS</b> 参考设计;                                    |
|            |          | ● 增加 AHB2 和 APB2 扩展总线接口硬件和软件参考设计。                         |
| 2020/02/02 | 1 5      | ● 修复已知 bootload size 问题;                                  |
| 2020/03/03 | 1.5      | ● 支持 FPGA 器件 GW2A-18C/GW2AR-18C/GW2A-55C。                 |
|            |          | ● MCU 支持外部指令存储器;                                          |
|            | 1.6      | ● MCU 支持外部数据存储器;                                          |
|            |          | ● 扩展 6 个 AHB 总线接口;                                        |
| 2020/06/12 |          | ● 扩展 16 个 APB 总线接口;                                       |
|            |          | ● GPIO 支持多种接口类型;                                          |
|            |          | ● I <sup>2</sup> C 支持多种接口类型;                              |
|            |          | ● merge_bit 工具,支持综合工具 GowinSynthesis <sup>®</sup> 命名方式解析。 |
|            |          | ● 更新 C 版 GW1N-9C、GW2A-18C、GW2A-55C 参考设计;                  |
| 2021/01/25 | 1.7      | ● 更新 merge_bit 和 make_hex 下载辅助工具;                         |
|            |          | ● 更新参考设计云源软件版本。                                           |
|            |          | ● GW1N-9C/GW1NR-9C 支持内嵌 UserFlash 作为指令存储器;                |
| 2021/07/21 | 1.8      | ● 更新 merge_bit 工具;                                        |
|            |          | ● 删除综合工具 SynplifyPro;                                     |
| 2021/10/12 | 1.9      | 删除 GW2AN-9X/GW2AN-18X merge_bit 下载方法。                     |
| 2023/05/11 | 2.0      | 支持 Arora V FPGA 产品。                                       |
| 2023/07/21 | 21       | ● 更新已测试软件版本;                                              |
|            | <u> </u> | ● 新增片外 SPI-Flash Memory 下载方法的参考设计。                        |

# 目录

| 目录i                           |
|-------------------------------|
| 图目录iii                        |
| 表目录iv                         |
| 1 下载方法1                       |
| 2 软件编程输出作为硬件 ITCM 初始值3        |
| 2.1 软件工具                      |
| 2.2 命令参数                      |
| 2.3 软件配置                      |
| 2.4 硬件配置4                     |
| 2.5 设计流程                      |
| 2.6 适用器件                      |
| 2.7 参考设计                      |
| <b>3</b> 合并软件编程设计和硬件设计6       |
| 3.1 软件工具6                     |
| 3.2 命令参数                      |
| 3.3 硬件配置7                     |
| 3.4 设计流程7                     |
| 3.4.1 合并7                     |
| 3.4.2 下载                      |
| 3.5 适用器件                      |
| 3.6 软件版本                      |
| 3.7 参考设计8                     |
| 4 片外 SPI-Flash Memory 下载方法9   |
| 4.1 软件配置9                     |
| 4.2 硬件配置9                     |
| 4.2.1 ITCM Initialization 配置9 |
| 4.2.2 Dual-Purpose Pin 配置 11  |

i

| 4.                                    | 3 设计流程1                            | 1                                                                 |
|---------------------------------------|------------------------------------|-------------------------------------------------------------------|
| 4.                                    | 4 下载1                              | 2                                                                 |
| 4.                                    | 4.1 下载硬件设计码流文件1                    | 2                                                                 |
| 4.                                    | 4.2 下载软件编程设计 Binary 文件1            | 4                                                                 |
| 4.                                    | 5 适用器件1                            | 6                                                                 |
| 4.                                    | 6 参考设计1                            | 6                                                                 |
| E Hit                                 |                                    | _                                                                 |
| 2 MB                                  | 吹 User⊢lasn Memory 下载力法1           | 1                                                                 |
| <b>9</b> 1917<br>5.                   | 欧 User⊢iasn Memory 下               | <b>í</b><br>7                                                     |
| <b>5</b> .                            | 欧 User⊢iasn Memory 下载力法1<br>1 软件配置 | <b>1</b><br>7<br>7                                                |
| <b>5</b> 1/3 <b>5</b> .<br>5.<br>5.   | 欧 User⊢iasn Memory 下载力法1<br>1 软件配置 | 7<br>7<br>8                                                       |
| <b>5</b> 1917<br>5.<br>5.<br>5.<br>5. | x UserFlash Memory 下载力法1<br>1 软件配置 | 7<br>7<br>8<br>8                                                  |
| <b>5</b> 191<br>5.<br>5.<br>5.<br>5.  | ★ UserFlash Memory 下载力法            | <ul> <li>7</li> <li>7</li> <li>8</li> <li>8</li> <li>9</li> </ul> |

# 图目录

| 图 2-1 配置外部工具                         | 4  |
|--------------------------------------|----|
| 图 2-2 配置 ITCM Initialization         | 5  |
| 图 3-1 配置布局布线 Post-Place File 选项      | 7  |
| 图 3-2 合并软件编程设计和硬件设计                  | 8  |
| 图 4-1 ROM 起始地址和 Size 配置              | 9  |
| 图 4-2 配置 ITCM Initialization Path 选项 | 10 |
| 图 4-3 配置 Dual-Purpose Pin 选项         | 11 |
| 图 4-4 晨熙家族 Device Configuration      | 13 |
| 图 4-5 Arora V Device Configuration   | 14 |
| 图 4-6 晨熙家族 Device configuration      | 15 |
| 图 4-7 Arora V Device configuration   | 16 |
| 图 5-1 ROM 起始地址和容量配置                  | 17 |
| 图 5-2 配置 ITCM Select 选项              | 18 |
| 图 5-3 小蜜蜂家族 Device Configuration     | 19 |

# 表目录

| 表 3-1 merge_bit 命令及参数 | 6  |
|-----------------------|----|
| 表 4-1 Bootload        | 10 |

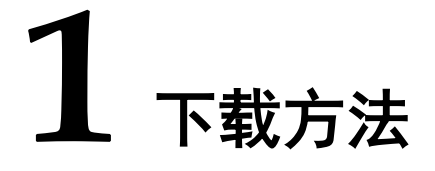

Gowin\_EMPU\_M1 支持四种硬件设计和软件编程设计下载方法:

- 1. 软件编程设计产生映像文件,作为硬件设计中 ITCM 初始值。
  - a) Gowin\_EMPU\_M1 软件编程设计,产生软件编程设计 Binary 文件;
  - b) 使用 make\_hex 工具,将软件编程设计 Binary 文件转换为四个十六 进制格式映像文件 itcm0、itcm1、itcm2 和 itcm3;
  - c) itcm0、itcm1、itcm2 和 itcm3, 作为硬件设计中 ITCM 的初始值文件 读入;
  - d) 综合、布局布线,产生包括软件编程设计和硬件设计的硬件设计码流 文件;
  - e) 下载工具 Programmer, 下载硬件设计 码流文件。
- 2. 合并软件编程设计产生的软件编程设计 Binary 文件和硬件设计产生的硬件设计码流文件。
  - a) Gowin\_EMPU\_M1硬件设计,产生硬件设计码流文件;
  - b) Gowin\_EMPU\_M1 软件编程设计,产生软件编程设计 Binary 文件;
  - c) 使用 merge\_bit 工具,合并软件编程设计 Binary 文件和硬件设计码 流文件;
  - d) 产生合并软件编程设计和硬件设计后的新的硬件设计码流文件;
  - e) 下载工具 Programmer, 下载合并后的新的硬件设计码流文件;
- 3. 片外 SPI-Flash Memory 下载软件编程设计产生的软件编程设计 Binary 文件。
  - a) Gowin\_EMPU\_M1 硬件设计中, 配置 ITCM Size, 根据不同的 ITCM Size 选择不同的 bootload 作为 ITCM 初始值;
  - **b)** Gowin\_EMPU\_M1 硬件设计,产生具有片外 SPI-Flash Memory 下 载功能的硬件设计码流文件;
  - c) 下载工具 Programmer, 下载硬件设计产生的硬件设计码流文件;
  - d) Gowin\_EMPU\_M1 软件编程设计,产生软件编程设计 Binary 文件;

- e) 下载工具 Programmer,下载软件编程设计产生的软件编程设计 Binary 文件。
- 4. 内嵌 UserFlash 下载软件编程设计产生的软件编程设计 Binary 文件。
  - a) Gowin\_EMPU\_M1 硬件设计中,ITCM Select 配置为 External Instruction Memory;
  - b) 实例化 Memory Map 功能的 UserFlash Controller (小蜜蜂<sup>®</sup>家族 FLASH608K) 为 Gowin\_EMPU\_M1 的指令存储器;
  - c) 综合、布局布线 Gowin\_EMPU\_M1 硬件设计,产生硬件设计码流文件;
  - d) 编译、链接 Gowin\_EMPU\_M1 软件编程设计,产生软件编程设计 Binary 文件;
  - e) 下载工具 Programmer,同时下载硬件设计码流文件和软件编程设计 Binary 文件。

# 2 软件编程输出作为硬件 ITCM 初始值

## 2.1 软件工具

...\tool\make\_hex\bin\make\_hex.exe

通过此链接获取上述软件工具: http://cdn.gowinsemi.com.cn/Gowin EMPU M1.zip

#### 2.2 命令参数

make\_hex.exe bin-file

#### 2.3 软件配置

软件编程设计,产生软件编程设计 Binary 文件。

使用 make\_hex 工具,将软件编程设计 Binary 文件,转换为四个十六进 制格式的映像文件 itcm0、itcm1、itcm2 和 itcm3。

ARM Keil MDK (己测试软件版本: V5.26) 软件中, 配置 make\_hex.exe 作为外部工具, 如图 2-1 所示。

- Run #1: fromelf.exe --bin -o bin-file axf-file
- Run #2: make\_hex.exe bin-file

软件编译时,自动调用 make\_hex.exe 工具,产生软件编程设计 Binary 文件和四个十六进制格式的映像文件。

| avice   farger   output   Listi.     | ng olda   C/C++   ASm   Linker   Debug   Of |          |               |   |
|--------------------------------------|---------------------------------------------|----------|---------------|---|
| Command Items                        | User Command                                |          | Stop on Exi   | S |
| Before Compile C/C++ File            |                                             |          |               | _ |
| 🗌 Run #1                             |                                             | 2        | Not Specified |   |
| 🗌 🗌 Run #2                           |                                             | Ê        | Not Specified |   |
| Before Build/Rebuild                 |                                             |          |               | _ |
|                                      |                                             | 2        | Not Specified |   |
| Run #2                               |                                             | <u>P</u> | Not Specified |   |
| After Build/Rebuild                  |                                             |          |               | _ |
| ✓ Run #1                             | D:\Keil_v5\ARM\ARMCC\bin\fromelf.exebin     | 2        | Not Specified |   |
| ✓ Run #2                             | make_hex.exe led.bin                        | 1        | Not Specified |   |
| I Ir Bun 'After-Build' Conditionally | _                                           |          |               |   |

#### 2.4 硬件配置

高云®半导体云源®软件的 IP Core Generator 工具中:

- 选择"Cortex-M1 > Memory > ITCM > ITCM Select > Internal Instruction Memory"选项;
- 选择 "Cortex-M1 > Memory > ITCM > Initialize ITCM"选项;
- "Cortex-M1 > Memory > ITCM > ITCM Initialization Path"选项,导入 itcm0、itcm1、itcm2、itcm3 四个十六进制映像文件所在的路径,作为 ITCM 初始值的路径,如图 2-2 所示;
- 导入 itcm0、itcm1、itcm2、itcm3 作为 ITCM 初始值,以及 IP Core Generator 中完成其他 Cortex-M1 内核系统和总线外设系统选项配置后, 产生的 Gowin\_EMPU\_M1 硬件设计,即包含软件编程设计。

| Cortex-M1 |           | ?                                                                                                    |
|-----------|-----------|----------------------------------------------------------------------------------------------------|
| Cortex-M1 |           | 6                                                                                                    |
|           |           | Gowin Cortex-M1 is intended for deeply embedded applications that is integrated into Gowin<br>FPCA.<br>Gowin Cortex-M1 supports debug and non-debug core, operating system, nested vectored<br>interrupt controller, ITCM and DTCM, and AHB-Lite interface.<br>User can configure number of interrupts, size of ITCM and DTCM, OS extension, small or nor<br>multiplier, big or little endian, full or small debug, debug port, external interrupts. |
|           | JTAG_9    |                                                                                                    |
|           | JTAG_3    | Common Debug Memory                                                                                                    |
| нстк      | JTAG_4    | ITCM                                                                                                    |
|           | JTAG_5 ◀► | ITCM Salart                                                                                                    |
|           | JTAG_6    |                                                                                                    |
|           | JTAG_8    | Internal Instruction Memory                                                                                                    |
|           | JTAG_10   | O External Instruction Memory                                                                                                    |
|           | JTAG_11   | ITCM Size: 32 KB 🔻                                                                                                    |
| hwRstn    | JTAG_12   | Initialize ITCM                                                                                                    |
|           | JTAG_13   | ITCM Initialization Bathy CALIFORN/Index) Decision/oneSectionit                                                                                                    |
|           | JTAG_14   |                                                                                                    |
|           |           | DTCM                                                                                                    |
|           | JTAG_16   | DTCM Select                                                                                                    |
|           |           | Internal Data Memory                                                                                                    |
|           |           | O External Data Memory                                                                                                    |
| Gowin C   | ortex-M1  | DTCM Size: 32 KB 🔻                                                                                                    |
|           | ۹, ۱      |                                                                                                    |

#### 图 2-2 配置 ITCM Initialization

#### 2.5 设计流程

- ARM Keil MDK (已测试软件版本: V5.26) 或 GMD (已测试软件版本: V1.2) 软件编程设计,编译产生四个十六进制映像文件 itcm0、itcm1、 itcm2 和 itcm3;
- 云源<sup>®</sup>软件的 IP Core Generator 工具,配置产生 Gowin\_EMPU\_M1 硬件设计,软件编程设计产生的 itcm0、itcm1、itcm2 和 itcm3,作为硬件设计中 ITCM 的初始值;
- 3. 实例化 Gowin\_EMPU\_M1 Top Module, 连接用户设计;
- 4. 物理约束和时序约束;
- 5. 使用综合工具 GowinSynthesis<sup>®</sup>综合;
- 6. 使用布局布线工具 Place & Route 布局布线,产生包含软件编程设计的 硬件设计码流文件;
- 7. 使用下载工具 Programmer,下载硬件设计码流文件。

#### 2.6 适用器件

- 小蜜蜂<sup>®</sup>(LittleBee<sup>®</sup>)家族 FPGA 产品
- 晨熙<sup>®</sup> (Arora) 家族 FPGA 产品
- Arora V FPGA 产品

#### 2.7 参考设计

通过链接获取如下参考设计:

...\tool\make\_hex\ref\_design

# 3 合并软件编程设计和硬件设计

#### 3.1 软件工具

...\tool\merge\_bit\bin\merge\_bit.bat

通过此链接获取上述软件工具: http://cdn.gowinsemi.com.cn/Gowin EMPU M1.zip

## 3.2 命令参数

软件工具命令及参数:

call make\_loc.exe -- i posp-file --s itcm\_size [-d] --t synthesis\_tool

call merge\_bit.exe bin-file itcm.loc fs-file

命令及参数描述,如表 3-1 所示。

表 3-1 merge\_bit 命令及参数

| 参数            | 描述                                                                                     |
|---------------|----------------------------------------------------------------------------------------|
| make_loc.exe  | 输入 posp-file,产生 ITCM 布局信息 itcm.loc 文件。                                                 |
| -i            | 高云云源软件配置"Place & Route > General > Generate Post-Place<br>File"选项,产生的 Post-Place File。 |
| -s            | 根据 Gowin_EMPU_M1 硬件设计中配置的 ITCM Size 设定。                                                |
| -d            | 可选项                                                                                    |
|               | 如果配置 Enable Debug,则开启-d;如果 Disable Debug,则关闭-d。                                        |
| -t            | 指定综合工具: gowin_syn。                                                                     |
| merge_bit.exe | 合并 Gowin_EMPU_M1 硬件设计和软件编程设计。                                                          |
| bin-file      | Gowin_EMPU_M1软件编程设计,产生的软件编程设计 Binary 文件。                                               |
| itcm.loc      | make_loc.exe 产生的 ITCM 布局位置信息 itcm.loc 文件。                                              |
| fs-file       | Gowin_EMPU_M1硬件设计,产生的硬件设计码流文件。                                                         |

合并软件编程设计产生的软件编程设计 Binary 文件与硬件设计产生的 硬件设计码流文件,产生新的硬件设计码流文件。

merge\_bit.bat 在使用过程中,请根据实际选项配置,修改参数-i posp-file、

-s itcm\_size、 -d、 bin-file、 fs-file。

#### 3.3 硬件配置

云源<sup>®</sup>软件配置选项中, "Place & Route > General > Generate Post-Place File"选项,设置为"True",产生 Post-Place File,作为 make\_loc.exe –i 参数的 posp 输入文件,如图 3-1 所示。

| 图 3-1 配置布局布线 | <b>Post-Place</b> File | 选项 |
|--------------|------------------------|----|
|--------------|------------------------|----|

| 🐳 Configuration                                                                |                                                                                                    | ×                                                    |
|--------------------------------------------------------------------------------|----------------------------------------------------------------------------------------------------|------------------------------------------------------|
|                                                                                | Place & Route                                                                                                    |                                                      |
| ✓ Global<br>Voltage                                                            | Category: All                                                                                                    | Reset all to default                                 |
| <ul> <li>✓ Synthesize</li> <li>General</li> <li>✓ Place &amp; Route</li> </ul> | Label<br>Generate SDF File<br>Generate IBIS File                                                                                                    | Value<br>False<br>False                              |
| General                                                                        | Generate Post-Place File                                                                                                    | True                                                 |
| Route<br>Dual-Purpose Pin<br>Unused Pin<br>♥ BitStream<br>General              | Generate Post-PnR Verilog Simulation Model File<br>Generate Post-PnR VHDL Simulation Model File<br>Generate Plain Text Timing Report<br>Promote Physical Constraint Warning to Error<br>Show All Warnings<br>Report Auto-Placed IO Information | False False False True False False False False False |
| Feature sysControl                                                             | Generate post-place file only included locations o                                                                                                    | f BSRAM. Default: *.posp.                            |
|                                                                                |                                                                                                    | OK Cancel Apply                                      |

# 3.4 设计流程

3.4.1 合并

- 1. Gowin\_EMPU\_M1硬件设计,产生硬件设计码流文件和 Post-Place File;
- 2. Gowin\_EMPU\_M1 软件编程设计,产生软件编程设计 Binary 文件;
- 3. 执行 merge\_bit.bat, 合并硬件设计产生的硬件设计码流文件和软件编程 设计产生的软件编程设计 Binary 文件,产生新的硬件设计码流文件,如 图 3-2 所示。

#### 图 3-2 合并软件编程设计和硬件设计

| GOWIN Merge Tool                                              |  |  |  |  |  |  |
|---------------------------------------------------------------|--|--|--|--|--|--|
| Read bit stream file gowin_empu_m1.fs                         |  |  |  |  |  |  |
| Build bsram init value fusemap                                |  |  |  |  |  |  |
| Reading original bsram init value map                         |  |  |  |  |  |  |
| Location file itcm.loc reading                                |  |  |  |  |  |  |
| Bsram R46[0] init value convert to fusemap success.           |  |  |  |  |  |  |
| Bsram R46[1] init value convert to fusemap success.           |  |  |  |  |  |  |
| Bsram R46[2] init value convert to fusemap success.           |  |  |  |  |  |  |
| Bsram R46[3] init value convert to fusemap success.           |  |  |  |  |  |  |
| Bsram R28[5] init value convert to fusemap success.           |  |  |  |  |  |  |
| Bsram R46[4] init value convert to fusemap success.           |  |  |  |  |  |  |
| Bsram R28[6] init value convert to fusemap success.           |  |  |  |  |  |  |
| Bsram R28[7] init value convert to fusemap success.           |  |  |  |  |  |  |
| Bsram R28[8] init value convert to fusemap success.           |  |  |  |  |  |  |
| Bsram R28[9] init value convert to fusemap success.           |  |  |  |  |  |  |
| Bsram R10[11] init value convert to fusemap success.          |  |  |  |  |  |  |
| Bsram R28[10] init value convert to fusemap success.          |  |  |  |  |  |  |
| Bsram R10[12] init value convert to fusemap success.          |  |  |  |  |  |  |
| Bsram R10[13] init value convert to fusemap success.          |  |  |  |  |  |  |
| Bsram R10[14] init value convert to fusemap success.          |  |  |  |  |  |  |
| Bsram R10[15] init value convert to fusemap success.          |  |  |  |  |  |  |
| Replace new bsram init value map to file new_gowin_empu_m1.fs |  |  |  |  |  |  |
| Build bsram init value replace completed.                     |  |  |  |  |  |  |

#### 3.4.2 下载

完成合并后,使用下载工具 Programmer,下载新的硬件设计码流文件。

下载工具 **Programmer** 的使用方法,请参考 <u>SUG502, Gowin</u> <u>Programmer 用户指南</u>。

#### 3.5 适用器件

晨熙<sup>®</sup>(Arora)家族 FPGA 产品

## 3.6 软件版本

已测试软件版本:云源软件 Gowin\_V1.9.9 Beta-2

#### 3.7 参考设计

通过链接获取如下参考设计:

...\tool\merge\_bit\ref\_design

# **4** 片外 SPI-Flash Memory 下载方法

## 4.1 软件配置

Gowin\_EMPU\_M1 软件编程设计中:

如果使用 ARM Keil MDK (已测试软件版本: V5.26)软件开发环境, IROM1 起始地址设为 0x400, IROM1 Size 请根据 ITCM Size 硬件实际配置 来设置,例如 ITCM Size 32KB,则 IROM1 设置为 0x7C00,如图 4-1 所示。

#### 图 4-1 ROM 起始地址和 Size 配置

| 🔣 Options for Target 'le                                                | d'      |         |         |            |            |            | ×      |  |
|-------------------------------------------------------------------------|---------|---------|---------|------------|------------|------------|--------|--|
| Device Target Output Listing User C/C++ Asm Linker Debug Vilities       |         |         |         |            |            |            |        |  |
| ARM ARMCM1 Code Generation ARM Compiler: Use default compiler version 5 |         |         |         |            |            |            |        |  |
| <u>X</u> tal (MHz): 12.0                                                |         |         |         |            |            |            |        |  |
| Operating system: None 🔽 🔽 Use Cross-Module Optimization                |         |         |         |            |            |            |        |  |
| System Viewer File:                                                     |         |         | 🗆 U     | se MicroLl | вГ         | Big Endian |        |  |
|                                                                         |         |         |         |            |            |            |        |  |
| Use Custom File                                                         |         |         |         |            |            |            |        |  |
| Read/Only Memory Areas                                                  |         |         | Read/   | Write Merr | ory Areas  |            |        |  |
| default off-chip Sta                                                    | rt Size | Startup | default | off-chip   | Start      | Size       | Nolnit |  |
| ROM1:                                                                   |         | 0       |         | RAM1:      |            |            |        |  |
| ROM2:                                                                   |         |         |         | RAM2:      |            |            |        |  |
| ROM3:                                                                   |         |         |         | RAM3:      |            |            |        |  |
| on-chip                                                                 | ,       |         |         | on-chip    | ,          | 1          |        |  |
| IROM1: 0x400                                                            | 0x7C00  | •       | •       | IRAM1:     | 0x20000000 | 0x8000     |        |  |
| IROM2:                                                                  |         |         |         | IRAM2:     |            |            |        |  |
| ,                                                                       | .,      |         |         |            | ,          | ,          |        |  |
|                                                                         |         |         |         |            |            |            |        |  |
|                                                                         | OK      | Cano    | el      | Def        | aults      |            | Help   |  |

如果使用 GMD (已测试软件版本: V1.2) 软件开发环境,修改 Flash 链接器 GOWIN\_M1\_flash.ld 中的 Flash 起始地址 "FLASH ORIGIN"为 0x00000400。

#### 4.2 硬件配置

#### 4.2.1 ITCM Initialization 配置

云源<sup>®</sup>软件的 IP Core Generator 工具, 配置产生 Gowin\_EMPU\_M1 硬件设计的过程中:

- 选择 "Internal Instruction Memory" 作为 Gowin\_EMPU\_M1 的指令存储器;
- 选择"ITCM Size";
- 选择 "Initialize ITCM";
- 根据不同系列的 FPGA 产品和不同的 ITCM Size 选择不同的 bootload 作为 ITCM 初始值, ITCM Initialization Path 导入 bootload 路径。

ITCM Initialization 选项配置,如图 4-2 所示。

#### 图 4-2 配置 ITCM Initialization Path 选项

| \delta Cortex-M1 |                                                           | ? ×                                                                                                    |
|------------------|-----------------------------------------------------------|----------------------------------------------------------------------------------------------------|
| Cortex-M1        |                                                           | &                                                                                                    |
|                  | LOCKUP<br>HALTED<br>JTAG_7                                | Gowin Cortex-M1 is intended for deeply embedded applications that is integrated into Gowin<br>FPGA.<br>Gowin Cortex-M1 supports debug and non-debug core, operating system, nested vectored<br>interrupt controller, ITCM and DTCM, and AHB-Lite interface.<br>User can configure number of interrupts, size of ITCM and DTCM, OS extension, small or normal<br>multiplier, big or little endian, full or small debug, debug port, external interrupts. |
|                  | JTAG_9 ◀►<br>JTAG_3 ◀►                                    | Common Debug Memory                                                                                                    |
|                  | JTAG_4 ↔<br>JTAG_5 ↔<br>JTAG_6 ↔<br>JTAG_8 ↔<br>JTAG_10 ↔ | ITCM  ITCM Select  It internal Instruction Memory  External Instruction Memory                                                                                                    |
| → hwRstn         | JTAG_11                                                   | ITCM Size: 32 KB  Initialize ITCM ITCM Initialization Path: F:\gowin_empu_m1\bootload                                                                                                    |
|                  | JTAG_15<br>JTAG_16<br>JTAG_17<br>JTAG_18                  | DTCM<br>DTCM Select                                                                                                    |
| Gowin Cortex-    | M1                                                        | O External Data Memory<br>DTCM Size: 32 KB ▼                                                                                                    |
|                  | <u>a</u>                                                  | OK Cancel                                                                                                    |

不同系列 FPGA 产品和不同的 ITCM Size 所对应的 bootload,如表 4-1 所示。

| FPGA产品             | ITCM Size (KByte) | bootload                                 |
|--------------------|-------------------|------------------------------------------|
| 晨熙 <sup>®</sup> 家族 | 2                 | \bootload\Arora\bootload\ITCM_Size_2KB   |
|                    | 4                 | \bootload\Arora\bootload\ITCM_Size_4KB   |
|                    | 8                 | \bootload\Arora\bootload\ITCM_Size_8KB   |
|                    | 16                | \bootload\Arora\bootload\ITCM_Size_16KB  |
|                    | 32                | \bootload\Arora\bootload\ITCM_Size_32KB  |
|                    | 64                | \bootload\Arora\bootload\ITCM_Size_64KB  |
|                    | 128               | \bootload\Arora\bootload\ITCM_Size_128KB |
|                    | 256               | \bootload\Arora\bootload\ITCM_Size_256KB |
| Arora V            | 2                 | \bootload\Arora_V\bootload\ITCM_Size_2KB |
|                    | 4                 | \bootload\Arora_V\bootload\ITCM_Size_4KB |

#### 表 4-1 Bootload

| FPGA产品 | ITCM Size (KByte) | bootload                                   |  |  |
|--------|-------------------|--------------------------------------------|--|--|
|        | 8                 | \bootload\Arora_V\bootload\ITCM_Size_8KB   |  |  |
|        | 16                | \bootload\Arora_V\bootload\ITCM_Size_16KB  |  |  |
|        | 32                | \bootload\Arora_V\bootload\ITCM_Size_32KB  |  |  |
|        | 64                | \bootload\Arora_V\bootload\ITCM_Size_64KB  |  |  |
|        | 128               | \bootload\Arora_V\bootload\ITCM_Size_128KB |  |  |
|        | 256               | \bootload\Arora_V\bootload\ITCM_Size_256KB |  |  |
|        | 512               | \bootload\Arora_V\bootload\ITCM_Size_512KB |  |  |

#### 4.2.2 Dual-Purpose Pin 配置

云源<sup>®</sup>软件配置选项中, "Place & Route > Dual-Purpose Pin"选项, 配置 MSPI 为通用端口, 如图 4-3 所示。

| 冬 | 4- | 3 | 配置 | Dual-Purpose Pin 选项 |  |
|---|----|---|----|---------------------|--|
|   | -  |   |    |                     |  |

| 🐳 Configuration                                                                                                    |                                                                                                    | × |
|----------------------------------------------------------------------------------------------------|----------------------------------------------------------------------------------------------------|---|
|                                                                                                    | Dual-Purpose Pin                                                                                                    |   |
| <ul> <li>Global</li> <li>Voltage</li> <li>Synthesize</li> <li>General</li> <li>Place &amp; Route</li> <li>General</li> <li>Place</li> <li>Route</li> <li>Dual-Purpose Pin</li> <li>Unused Pin</li> <li>BitStream</li> <li>General</li> <li>sysControl</li> <li>Feature sysControl</li> </ul> | <ul> <li>Use JTAG as regular IO</li> <li>Use SSPI as regular IO</li> <li>Use MSPI as regular IO</li> <li>Use READY as regular IO</li> <li>Use DONE as regular IO</li> <li>Use RECONFIG_N as regular IO</li> <li>Use I2C as regular IO</li> </ul> |   |
|                                                                                                    | OK Cancel Apply                                                                                                    | 1 |

## 4.3 设计流程

- 1. Gowin\_EMPU\_M1 硬件设计配置过程中:
  - 选择"Internal Instruction Memory";
  - 选择"ITCM Size";
  - 选择"Initialize ITCM";
  - 根据不同 FPGA 产品和不同的 ITCM Size,选择不同的 bootload 作为 ITCM 初始值。
- 2. 产生 Gowin\_EMPU\_M1 硬件设计;
- 3. 综合、布局布线,产生具有片外 SPI-Flash Memory 下载功能的硬件设计 码流文件;

- **4.** 下载工具 **Programmer**, 配置 **Device configuration**, 下载硬件设计码流 文件;
- 5. Gowin\_EMPU\_M1 软件编程设计,产生软件编程设计 Binary 文件;
- 6. 下载工具 Programmer, 配置 Device configuration, 下载软件编程设计 Binary 文件。

## 4.4 下载

下载工具 Programmer 的使用方法,请参考 <u>SUG502, Gowin</u> <u>Programmer 用户指南</u>。

#### 4.4.1 下载硬件设计码流文件

Gowin\_EMPU\_M1 硬件设计,产生以 bootload 作为 ITCM 初始值、具有片外 SPI-Flash Memory 下载功能的硬件设计码流文件,使用下载工具 Programmer 下载硬件设计码流文件。

选择云源<sup>®</sup>软件菜单栏"Tools > Programmer"或工具栏"Programmer" (↓ ),打开下载工具 Programmer。

选择 Programmer 菜单栏 "Edit > Configure Device"或工具栏 "Configure Device" (*I*),打开 Device configuration。

如果开发板板载晨曦家族 FPGA 产品,下载选项配置,如图 4-4 所示。

- "Access Mode"下拉列表,选择"External Flash Mode"选项;
- "Operation"下拉列表,选择"exFlash Erase, Program thru GAO-Bridge" 或 "exFlash Erase, Program, Verify thru GAO-Bridge"选项;
- "Programming Options > File name"选项,导入需要下载的硬件设计 码流文件;
- "External Flash Options > Device"选项,选择"Generic Flash";
- "External Flash Options > Start Address"选项,设置为 0x000000;
- 单击 "Save", 完成硬件设计码流文件下载选项配置。

| 🙀 Device configuration  |                                            | ?    | ×  |
|-------------------------|--------------------------------------------|------|----|
| Device Operation        |                                            |      |    |
| Access Mode:            | External Flash Mode                        |      | •  |
| Operation:              | exFlash Erase, Program thru GAO-Bridge 🔹 🔻 |      |    |
| exFlash Erase, Program  | thru GAO-Bridge                            |      |    |
|                         |                                            |      |    |
|                         |                                            |      |    |
|                         |                                            |      |    |
| Programming Options     |                                            |      |    |
| File name: E:/desktop/  | ncu_test/m1/fs/gowin_empu_m1_55c.fs        |      |    |
| User Flash Initializ    | ation                                      |      |    |
| External Flash Options  |                                            |      |    |
| Device: Generic Flash 👻 |                                            |      |    |
| Start Address:          | 0x000000                                   |      |    |
|                         | Save                                       | Cano | el |

图 4-4 晨熙家族 Device Configuration

如果开发板板载 Arora V FPGA 产品,下载选项配置,如图 4-5 所示。

- "Access Mode"下拉列表,选择"External Flash Mode 5AT"选项;
- "Operation"下拉列表,选择"exFlash Erase, Program 5AT"或"exFlash Erase, Program, Verify 5AT"选项;
- "Programming Options > File name"选项,导入需要下载的硬件设计 码流文件;
- "External Flash Options > Device"选项,选择"Generic Flash";
- "External Flash Options > Start Address"选项,设置为 0x000000;
- 单击 "Save", 完成硬件设计码流文件下载选项配置。

|                        | 8                                    |            |    |  |  |  |
|------------------------|--------------------------------------|------------|----|--|--|--|
| 🙀 Device configuration |                                      | ?          | ×  |  |  |  |
| Device Operation       |                                      |            |    |  |  |  |
| Access Mode:           | External Flash Mode 5AT              |            | •  |  |  |  |
| Operation:             | exFlash Erase, Program 5AT           |            | •  |  |  |  |
| exFlash Erase, Program | 5AT                                  |            |    |  |  |  |
|                        |                                      |            |    |  |  |  |
|                        |                                      |            |    |  |  |  |
|                        |                                      |            |    |  |  |  |
| -Programming Options-  |                                      |            |    |  |  |  |
| File name: /Desktop/gw | jast/gowin_empu_m1/impl/pnr/gowin_em | pu_m1.fs . |    |  |  |  |
| User Flash Initiali:   | ation                                |            |    |  |  |  |
| External Flash Options |                                      |            |    |  |  |  |
| Device:                | Bevice: Generic Flash                |            |    |  |  |  |
| Start Address:         | Start Address: 0x000000              |            |    |  |  |  |
|                        |                                      |            |    |  |  |  |
|                        | Save                                 | Canc       | el |  |  |  |
|                        |                                      |            |    |  |  |  |

图 4-5 Arora V Device Configuration

完成 Device configuration 后,单击 Programmer 工具栏

"Program/Configure" (写),下载硬件设计码流文件。

#### 4.4.2 下载软件编程设计 Binary 文件

完成 Gowin\_EMPU\_M1 硬件设计码流文件下载后,使用下载工具 Programmer,下载软件编程设计 Binary 文件。

由云源®软件中或软件安装路径中,打开下载工具 Programmer。

单击 Programmer 菜单栏 "Edit > Configure Device" 或工具栏 "Configure Device" (☞),打开 "Device configuration"。

如果开发板板载晨曦家族 FPGA 产品,下载选项配置,如图 4-6 所示。

- "Access Mode"下拉列表,选择"External Flash Mode"选项;
- "Operation"下拉列表,选择"exFlash C Bin Erase, Program thru GAO-Bridge"或"exFlash C Bin Erase, Program, Verify thru GAO-Bridge"选项;
- "FW/MCU/Binary Input Options > Firmware/Binary File"选项,导入需要下载的软件编程设计 Binary 文件;
- "External Flash Options > Device"选项,选择"Generic Flash";
- "External Flash Options > Start Address"选项,设置为"0x400000";
- 单击"Save",完成软件编程设计 Binary 文件下载选项配置。

|                                                                    | 0                                 |                |  |  |
|--------------------------------------------------------------------|-----------------------------------|----------------|--|--|
| 🙀 Device configuration                                             |                                   | ? ×            |  |  |
| Device Operation                                                   |                                   |                |  |  |
| Access Mode:                                                       | External Flash Mode               | -              |  |  |
| Operation:                                                         | exFlash C Bin Erase, Program thru | GAO-Bridge 🔹 🔻 |  |  |
| exFlash C Bin Erase, H                                             | rogram thru GAO-Bridge            |                |  |  |
|                                                                    |                                   |                |  |  |
|                                                                    |                                   |                |  |  |
|                                                                    |                                   |                |  |  |
|                                                                    |                                   |                |  |  |
| - External Flash Uptions                                           |                                   |                |  |  |
| Device:                                                            | Generic Flash                     | -              |  |  |
| Start Address:                                                     | 0x400000                          |                |  |  |
| - FW/MCU/Binary Input Op                                           | tions                             |                |  |  |
|                                                                    |                                   |                |  |  |
| Firmware/Binary File: s/liukai/Desktop/gw5ast/led1/PROJECT/led.bin |                                   |                |  |  |
|                                                                    |                                   |                |  |  |
|                                                                    |                                   | c. C           |  |  |
|                                                                    | 281                               | Cancel         |  |  |
|                                                                    |                                   |                |  |  |

图 4-6 晨熙家族 Device configuration

如果开发板板载 Arora V FPGA 产品,下载选项配置,如图 4-7 所示。

- "Access Mode"下拉列表,选择"External Flash Mode 5AT"选项;
- "Operation"下拉列表,选择"exFlash C Bin Erase, Program 5AT" 或"exFlash C Bin Erase, Program, Verify 5AT"选项;
- "FW/MCU/Binary Input Options > Firmware/Binary File"选项,导入需要下载的软件编程设计 Binary 文件;
- "External Flash Options > Device"选项,选择"Generic Flash";
- "External Flash Options > Start Address"选项,设置为"0x600000";
- 单击"Save",完成软件编程设计 Binary 文件下载选项配置。

|                                                                                            | tion                                   |                                                                 | 2         | ~        |  |  |  |
|--------------------------------------------------------------------------------------------|----------------------------------------|-----------------------------------------------------------------|-----------|----------|--|--|--|
| Device conligura                                                                           | uon                                    |                                                                 | 1         | ^        |  |  |  |
| -Device Operation-                                                                         |                                        |                                                                 |           |          |  |  |  |
| Access Mode:                                                                               | External F                             | lash Mode 5AT                                                   |           | •        |  |  |  |
| Operation:                                                                                 | exFlash C                              | Bin Erase, Program 5AT                                          |           | •        |  |  |  |
| exFlash C Bin Era                                                                          | se, Program 5AT                        |                                                                 |           |          |  |  |  |
|                                                                                            |                                        |                                                                 |           |          |  |  |  |
|                                                                                            |                                        |                                                                 |           |          |  |  |  |
|                                                                                            |                                        |                                                                 |           |          |  |  |  |
|                                                                                            |                                        |                                                                 |           |          |  |  |  |
|                                                                                            |                                        |                                                                 |           |          |  |  |  |
| -External Flash Opt                                                                        | tions                                  |                                                                 |           |          |  |  |  |
| External Flash Opt<br>Device:                                                              | tions                                  | Generic Flash                                                   |           | •        |  |  |  |
| External Flash Op<br>Device:<br>Start Address:                                             | tions                                  | Generic Flash<br>0x600000                                       |           | •        |  |  |  |
| External Flash Op:<br>Device:<br>Start Address:<br>FW/MCU/Binary Inpu                      | tions<br>1t Options                    | Generic Flash<br>Ox600000                                       |           | <b>•</b> |  |  |  |
| External Flash Op<br>Device:<br>Start Address:<br>FW/MCU/Binary Inpu                       | tions<br>nt Options                    | Generic Flash<br>Ox600000                                       |           |          |  |  |  |
| External Flash Op<br>Device:<br>Start Address:<br>FW/MCU/Binary Inpu<br>Firmware/Binary Fi | tions<br>nt Options<br>le: s/liukai/De | Generic Flash<br>Ox600000<br>sktop/gw5ast/led1/PROJECT,         | /led.bin] | •        |  |  |  |
| External Flash Op<br>Device:<br>Start Address:<br>FW/MCU/Binary Inpu<br>Firmware/Binary Fi | tions<br>nt Options<br>le: s/liukai/De | Generic Flash<br>0x600000<br>sktop/gw5ast/led1/PR0JECT,<br>Save | Aed bin [ | ▼<br>    |  |  |  |

图 4-7 Arora V Device configuration

完成 Device configuration 后,单击 Programmer 工具栏 "Program/Configure" (写),下载软件编程设计 Binary 文件。

- 4.5 适用器件
  - 晨熙家族 FPGA 产品
  - Arora V FPGA 产品

## 4.6 参考设计

通过链接获取如下参考设计:

- ...\bootload\Arora\ref\_design
- ...\bootload\Arora\_V\ref\_design

# 5 内嵌 UserFlash Memory 下载方法

#### 5.1 软件配置

如果使用 ARM Keil MDK (已测试软件版本: V5.26) 软件开发环境, IROM1 起始地址设为 0x0, IROM1 Size 设为 0x10000 (64KB), 如图 4-1 所示。

#### 图 5-1 ROM 起始地址和容量配置

| 🔣 Options for Target 'led'                                                       | ×                                            |  |  |  |  |  |
|----------------------------------------------------------------------------------|----------------------------------------------|--|--|--|--|--|
| Device Target Output   Listing   User   C/C++   Asm   Linker   Debug   Utilities |                                              |  |  |  |  |  |
| ARM ARMCM1                                                                       | Code Generation                              |  |  |  |  |  |
| <u>X</u> tal (MHz): 12.0                                                         | ARM Compiler: Use default compiler version 5 |  |  |  |  |  |
| Operating system: None                                                           | Use Cross-Module Optimization                |  |  |  |  |  |
| System Viewer File:                                                              | Use MicroLIB 🔲 Big Endian                    |  |  |  |  |  |
|                                                                                  |                                              |  |  |  |  |  |
| ) Use Custom File                                                                |                                              |  |  |  |  |  |
| Read/Only Memory Areas                                                           | Read/Write Memory Areas                      |  |  |  |  |  |
| default off-chip Start Size Startup                                              | default off-chip Start Size Noinit           |  |  |  |  |  |
| □ ROM1: ○                                                                        | □ RAM1: □ □                                  |  |  |  |  |  |
| □ ROM2: ○                                                                        | □ RAM2: □ □                                  |  |  |  |  |  |
| E ROM3:                                                                          | RAM3:                                        |  |  |  |  |  |
| on-chip                                                                          | on-chip                                      |  |  |  |  |  |
| IROM1: 0x0 0x10000 €                                                             | IRAM1: 0x20000000 0x8000 □                   |  |  |  |  |  |
| □ IROM2: □ ○                                                                     | □ IRAM2: □                                   |  |  |  |  |  |
|                                                                                  |                                              |  |  |  |  |  |
| OK Cas                                                                           | ncel Defaults Help                           |  |  |  |  |  |

如果使用 GMD (已测试软件版本: V1.2) 软件开发环境, Flash 链接器 GOWIN\_M1\_flash.ld 中的 Flash 起始地址 "FLASH ORIGIN"设为 0x0000000, Flash Size "LENGTH"设为 64K。

#### 5.2 硬件配置

云源<sup>®</sup>软件的 IP Core Generator 工具, 配置产生 Gowin\_EMPU\_M1 硬件设计的过程中, ITCM Select 选择 External Instruction Memory 作为 Gowin\_EMPU\_M1 的指令存储器, 如图 5-2 所示。

| Cortex-M1                                                                                                    |                                          |                                                                                                    | ?                              |
|----------------------------------------------------------------------------------------------------|------------------------------------------|----------------------------------------------------------------------------------------------------|--------------------------------|
| Cortex-M1                                                                                                    |                                          |                                                                                                    | 6                              |
| -                                                                                                    |                                          | Gowin Cortex-M1 is intended for deeply embedded applications that is integrated int<br>FPGA.<br>Gowin Cortex-M1 supports debug and non-debug core, operating system, nested ve<br>interrupt controller, ITCM and DTCM, and AH8-Lite interface.<br>User can configure number of interrupts, size of ITCM and DTCM, OS extension, smal<br>multiplier, big or little endian, full or small debug, debug port, external interrupts. | o Gowir<br>ectored<br>I or nor |
| -B hados                                                                                                    |                                          | Common Debug Memory                                                                                                    |                                |
|                                                                                                    | 2300,50<br>2300,70<br>2300,70<br>2300,70 | Internal Instruction Memory                                                                                                    |                                |
| - a term constant man t                                                                                                    |                                          | ITCM Size: 32 KB  Initialize ITCM ITCM Initialization Path:                                                                                                    |                                |
|                                                                                                    |                                          | DTCM<br>DTCM Select                                                                                                    |                                |
| (and the second second se |                                          | Internal Data Memory     External Data Memory                                                                                                    |                                |
|                                                                                                    |                                          | DTCM Size: 32 KB 🔻                                                                                                    |                                |

#### 5.3 设计流程

- 1. Gowin\_EMPU\_M1 硬件设计配置中, 配置 ITCM Select 为 External Instruction Memory;
- 2. IP Core Generator 产生 Gowin\_EMPU\_M1 硬件设计;
- 3. 实例化 Memory Map 功能的 UserFlash Controller (小蜜蜂<sup>®</sup>家族 FLASH608K) 作为 Gowin\_EMPU\_M1 的指令存储器;
- 4. 硬件设计综合、布局布线,产生 Gowin\_EMPU\_M1 硬件设计码流文件;
- 5. 软件编程设计编译、链接,产生 Gowin\_EMPU\_M1 软件编程设计 Binary 文件;
- 6. 下载工具 Programmer,同时下载 Gowin\_EMPU\_M1 硬件设计码流文件 和软件编程设计 Binary 文件。

#### 5.4 下载

下载工具 Programmer 的使用方法,请参考 <u>SUG502, Gowin</u> <u>Programmer 用户指南</u>。

选择云源<sup>®</sup>软件菜单栏"Tools > Programmer"或工具栏"Programmer" (↓ ),打开下载工具 Programmer。

选择 Programmer 菜单栏 "Edit > Configure Device"或工具栏 "Configure Device"(☞),打开 Device configuration,下载选项配置如图 5-3 所示。

- "Access Mode"下拉列表,选择"MCU Model L"选项。
- "Operation"下拉列表,选择"Firmware Erase, Program"或"Firmware

Erase, Program, Verify"选项。

- "Programming Options > File name"选项,导入需要下载的硬件设计 码流文件。
- "FW/MCU/Binary Input Options > Firmware/Binary File"选项,导入需要下载的软件编程设计 Binary 文件。
- 单击"Save",同时完成硬件设计码流文件和软件编程设计 Binary 文件 下载选项配置。

| 冬 | 5-3 | 小 | 蜜蜂家族 | Device | Configuration |
|---|-----|---|------|--------|---------------|
|---|-----|---|------|--------|---------------|

| 🙀 Device configurat                                                                      | on                      | ?    | $\times$ |
|------------------------------------------------------------------------------------------|-------------------------|------|----------|
| - Device Operation -                                                                     |                         |      |          |
| Access Mode:                                                                             | MCV Mode L              |      | •        |
| Operation:                                                                               | Firmware Erase, Program |      | •        |
| Firmware Erase, Program                                                                  |                         |      |          |
| Programming Options<br>File name: E:/desktop/mcu_test/m1/fs/gowin_empu_m1_9c.fs          |                         |      |          |
| FW/MCU/Binary Input Options<br>Firmware/Binary File: E:/desktop/mcu_test/m1/keil/led.bin |                         |      |          |
|                                                                                          | Save                    | Cano | el       |

完成 Device configuration 后,单击 Programmer 工具栏

"Program/Configure"(国),同时下载硬件设计码流文件和软件编程设计 Binary 文件。

#### 5.5 适用器件

小蜜蜂<sup>®</sup>家族 FPGA 产品

## 5.6 参考设计

通过链接获取如下参考设计和参考文档:

...\solution\Embedded\_Memory\ref\_design

...\solution\Embedded\_Memory\doc

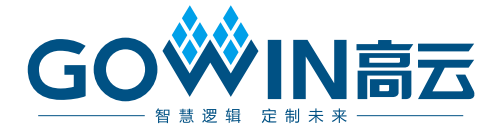